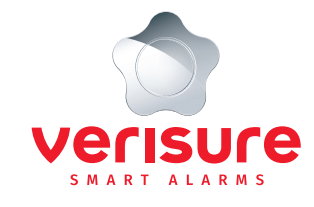

# **PUSHNOTIFIERINGAR FÖR IPHONE/IPAD**

## DU BEHÖVER KONTROLLERA FÖLJANDE.

- Gå även in under telefonens inställningar och kontrollera att det står att appen tillåter notiser där. Finns under Inställningar > Notiser > Verisure
- Kontrollera att du är inloggad i ditt Apple-ID på din iOS-enhet. Gå till Inställningar > iTunes Store och App Store och ange ditt Apple-ID och lösenord.
- 3. Kontrollera att du har "Stör ej" funktionen AV. Du hittar den genom att svepa med fingret nerifrån och upp. 🛶
- Det går att välja vilka kategorier som användaren ska få pushnotiser på. Detta förutsätter att användaren har ett eget Mina Sidor-konto, dvs att man är Administratör. Kontrollera detta på Mina Sidor/Verisure App > Användare.
- Se även till att du har en uppdaterad mjukvaruversion i huvudenheten/minienheten.
  Se under Komponenter på Mina sidor.

### OM INGET ENLIGT OVAN FUNGERAR KAN DU KONTROLLERA:

- Får du push från någon annan app?
- Har du någon app/program som hindrar att du kan ta emot push?
- Har du tillräckligt med lagringsminne? Har du lågt eller om det är helt fullt uteblir vissa funktioner – frigör då utrymme. Kontrollera detta under Inställningar > Allmänt > Användning.

### DET SISTA DU KAN PROVA ÄR FÖLJANDE:

- Logga ut från Verisure App
- Avinstallera Verisure App
- Efter 24 timmar startar du om telefonen
- Installera Verisure App
- Logga in

#### OM DU GJORT ALLT ENLIGT OVAN OCH DET ÄNDÅ INTE FUNGERAR, ÄR DU VÄLKOMMEN ATT HÖRA AV DIG.

Vi behöver då veta:

- Vilken version du har av ditt iOS (iPhone)
- Vilken version du har av Verisure App

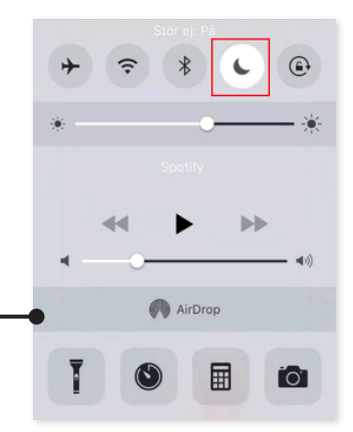

#### Notifieringar

Om det ingår i din tjänst, kommer larm att hanteras av en operatör.

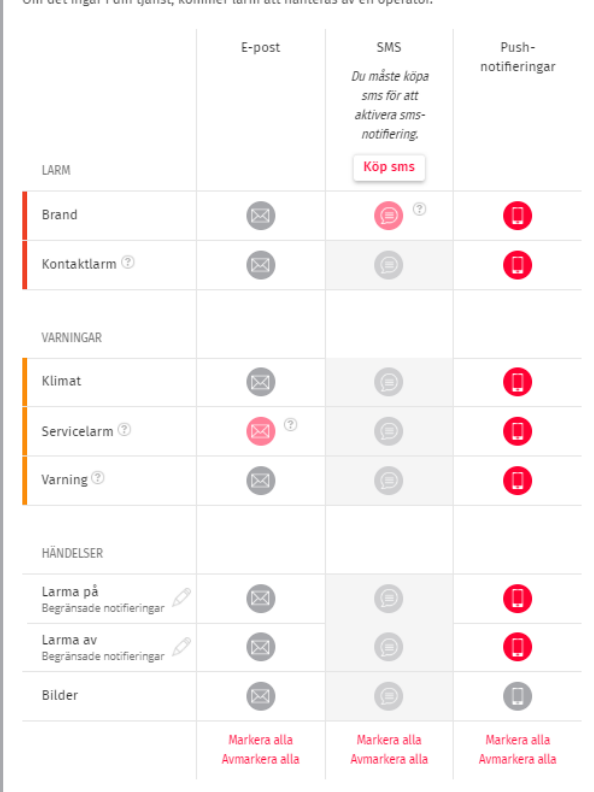